# ¿Cómo comprar los textos escolares año 2024, a través de la Tienda SM y acceder a los descuentos?

# PASO 1:

Ingresa desde tu navegador a la siguiente dirección www.tiendasm.cl

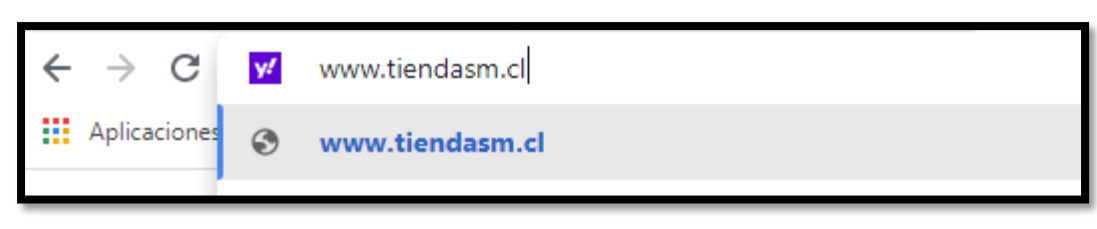

#### PASO 2:

Una vez al interior de la página, debes hacer un clic en la parte superior derecha **"Registrate/Mi cuenta"**, como se indica en la siguiente imagen:

|      |        |                  |            |          | Pre       | guntas frecuentes Regis  | trate/Mi cuenta |
|------|--------|------------------|------------|----------|-----------|--------------------------|-----------------|
| D sm | tienda | Buscar un libro  |            | BUSCAR   | TEXTOS CO | N DESCUENTOS POR COLEGIC |                 |
|      | INICIO | TEXTOS ESCOLARES | LITERATURA | RELIGIÓN | INGLÉS    | OFERTAS                  |                 |
|      |        |                  |            |          |           | ىئ<br>0                  |                 |

#### PASO 3:

Si es la primera vez que compras los textos escolares a través de esta plataforma, deberás crear una cuenta, haciendo clic en la opción "**CREAR CUENTA**".

En caso contrario deberás ingresar el correo y clave que registraste la primera vez que ingresaste, y luego ir al **PASO 12** para continuar con la compra.

| <b>O</b> sm tier      | Registro o identificación                                       |                          | Preguntas freg<br>X | nentes Registrate/Mi cuen |
|-----------------------|-----------------------------------------------------------------|--------------------------|---------------------|---------------------------|
|                       | Inicia sesión<br>Si ya tienes una cuenta puedes iniciar s       | sesión desde aquí.       |                     | RTAS                      |
|                       | Correo                                                          | Clave<br>Recuperar clave | INGRESAR            |                           |
|                       | Registro de usuario<br>Si no tienes una cuenta, registrate aqui | Ŷ                        |                     |                           |
|                       |                                                                 | CREAR CUENTA             |                     |                           |
| La p<br>pote<br>liter | nataronna urgitar que<br>encia la experiencia<br>raria          |                          |                     |                           |

# PASO 4:

Ingresa los datos solicitados de manera correcta, para luego aceptar las condiciones y hacer un clic en "CREAR CUENTA".

|   | Número                                                                                  | Depto u Oficina (opcional) |
|---|-----------------------------------------------------------------------------------------|----------------------------|
|   | Ejemplo: 1496                                                                           | Ejemplo: 1212              |
|   | Villa o Población (opcional)                                                            | Localidad (opcional)       |
|   | Ejemplo: Los Alerces                                                                    | Localidad                  |
|   | Antofagasta 🗸                                                                           | Calama                     |
|   | Deseas recibir ofertas y promociones                                                    | 5                          |
| ~ | <ul> <li>Acepto los terminos y condiciones</li> <li>* Política de privacidad</li> </ul> |                            |
|   | CREAR                                                                                   | CUENTA                     |

# PASO 5:

Luego te aparecerá una ventana emergente, donde deberás agregar a su hijo(a), haciendo clic en "AGREGAR A MIS HIJOS".

|           | ΙΝΕΟΡΜΑCΙÓΝ ΙΜΡΟΡΤΑΝΤΕ                                                                                         | Preguntas frecuentes |
|-----------|----------------------------------------------------------------------------------------------------|----------------------|
| tie       |                                                                                                    | 5 POR COLEGIO        |
| INIC      | !Estupendo! ahora que estás registrado,<br>no olvides registrar a tus hijos y a sus colegios para acceder a tu | RTAS                 |
| RO D      | descuento.                                                                                                    |                      |
| de        | AGREGAR A MIS HIDOS                                                                                            |                      |
| es agrega | s, ahora ya puedes proceder con tu compra.<br>ar a tus hijos para obtener el descuento de textos por colegio.  | GAR A MIS HIJOS      |

# PASO 6:

Ingresa los datos solicitados de su hijo (en caso de tener más hijos se ingresarán según el paso 7).

| -          |    |       |       |
|------------|----|-------|-------|
| Datoc      | 20 | 4-1.1 | buo   |
| 1 Jai () S |    |       | 11103 |
| Dacos      | ~~ | 0     |       |
|            |    |       | -     |

| Para acceder al descuento por colegio ingresa los datos de tu<br>hilo.   | Formula                         | ario del alumno      |
|--------------------------------------------------------------------------|---------------------------------|----------------------|
| Recuerda que estos datos serán utilizados para activar tus<br>licencias. | Nombres del alumno              | Apellidos del alumno |
|                                                                          | Rut del alumno                  | Correo electrónico   |
|                                                                          | Digite el nombre de su colegio  | Nivel                |
|                                                                          | Declaro que los datos ingresado | os son válidos<br>es |
|                                                                          | * Política de privacidad        |                      |
|                                                                          | AÑ                              | OCIH IM A NI HIJO    |

# **OBSERVACIÓN:** Para buscar nuestro establecimiento lo puedes hacer de dos maneras:

| Escribiendo | : COL SAN IGNACIO CALAMA         | Digitando el RBD: 12832          |  |
|-------------|----------------------------------|----------------------------------|--|
|             | Digite el nombre de su colegio 🔶 | Digite el nombre de su colegio 🔶 |  |
| HACER CLIC  | COL SAN IGNACIO CALAMA           | HACER CLIC 12832                 |  |
|             | COL SAN IGNACIO - CALAMA         | COL SAN IGNACIO - CALAMA         |  |

# PASO 7:

Acepta las condiciones y luego haz clic en "AÑADIR A MI HIJO". Este procedimiento lo deberás repetir, según la cantidad de hijos(as) se encuentren estudiando en nuestro establecimiento.

| COL SAN IGNACIO - CALAMA               | 7º Básico 🗸 |
|----------------------------------------|-------------|
| Declaro que los datos ingresados son v | álidos      |
| Acepto los términos y condiciones      |             |
| * Política de privacidad               |             |
|                                        | осін ім     |

#### PASO 8:

Para <u>conseguir los descuentos que la editorial</u> ofrece a nuestro establecimiento, deberá hacer un clic en la opción **"TEXTOS CON DESCUENTO POR COLEGIO"** o **"VER TEXTO POR COLEGIO"**. *En caso de no realizar este paso la plataforma le cobrará el precio del mercado de los textos.* 

| Sm       tienda       Buscar un libro       BUSCAR       TEXTOS CON DESCRUENTOS POR COLLEGO         INICIO       TEXTOS ESCOLARES       LITERATURA       RELICIÓN       INICLÉS       OFERTAS         CIO / REGISTRO DE HIJOS /       INICIÓN       INICLÉS       OFERTAS       OFERTAS         Muy bien! Los datos de tu hijo ya están vinculados       Inición       Inición       Inición       Inición         mado       tu hijo       fue agregado con éxito:       VER TEXTOS POR COLECIO       CARDO         des agregar otro de tus hijos o continuar comprando.       fue agregado con éxito:       Inición       Inición       Inición |                                       |                                     |                        |            | Preguntas frecuentes Mi cuenta    | • ]∄ |
|----------------------------------------------------------------------------------------------------|---------------------------------------|-------------------------------------|------------------------|------------|-----------------------------------|------|
| INCO TEXTOS ESCOLARES LITERATURA RELICIÓN INCLÉS OFERTAS<br>DO / RECISTRO DE HIJOS /<br>Muy bien! Los datos de tu hijo ya están vinculados<br>tu hijo tu hijo fue agregado con éxito.<br>des agregar otro de tus hijos o continuar comprando.                                                                                                    | D sm 🛛 tienda                         | Buscar un libro                     |                        | BUSCAR     | TEXTOS CON DESCUENTOS POR COLEGIO |      |
| tio / RECISTRO DE HIJOS /<br>Tuy bien! Los datos de tu hijo ya están vinculados<br>tu ucuenta.<br>mado tu hijo tu egregado con éxito.<br>rdes agregar otro de tus hijos o continuar comprando.                                                                                                    | INICIO                                | TEXTOS ESCOLARES                    | LITERATURA             | RELIGIÓN   |                                   |      |
| Auy bien! Los datos de tu hijo ya están vinculados<br>tu cuenta.<br>mado u hijo ue agregado con éxito<br>rises agregar otro de tus hijos o continuar comprando.                                                                                                    | CIO / REGISTRO DE HIJOS /             |                                     |                        |            |                                   |      |
| tu cuenta.<br>mado tu hijo fue agregado con éxito.<br>kides agregar otro de tus hijos o continuar comprando.                                                                                                    | luy bien! Los c                       | latos de tu hi                      | jo ya están            | vinculados |                                   |      |
| mado tu nijo tu e agregado con exito.<br>edes agregar otro de tus hijos o continuar comprando.                                                                                                    | tu cuenta.                            |                                     | -                      |            | VER TEXTOS POR<br>COLEGIO         |      |
|                                                                                                    | mado<br>des agregar otro de tus hijo: | tu hijo<br>s o continuar comprando. | fue agregado con éxito |            |                                   |      |
|                                                                                                    |                                       |                                     |                        |            |                                   |      |
|                                                                                                    |                                       |                                     |                        |            |                                   |      |
|                                                                                                    |                                       |                                     |                        |            |                                   |      |
|                                                                                                    |                                       |                                     |                        |            |                                   |      |
|                                                                                                    |                                       |                                     |                        |            |                                   |      |
|                                                                                                    |                                       |                                     |                        |            |                                   |      |
|                                                                                                    |                                       |                                     |                        |            |                                   |      |
|                                                                                                    |                                       |                                     |                        |            |                                   |      |
|                                                                                                    |                                       |                                     |                        |            |                                   |      |
|                                                                                                    |                                       |                                     |                        |            |                                   |      |
|                                                                                                    |                                       |                                     |                        |            |                                   |      |
|                                                                                                    |                                       |                                     |                        |            |                                   |      |
|                                                                                                    |                                       |                                     |                        |            |                                   |      |
|                                                                                                    |                                       |                                     |                        |            |                                   |      |

#### PASO 9:

A continuación, le aparecerán de manera automática los textos asociados al nivel de su hijo(a), donde deberá ir "añadiendo al carro" uno a uno, como se indica en la siguiente imagen.

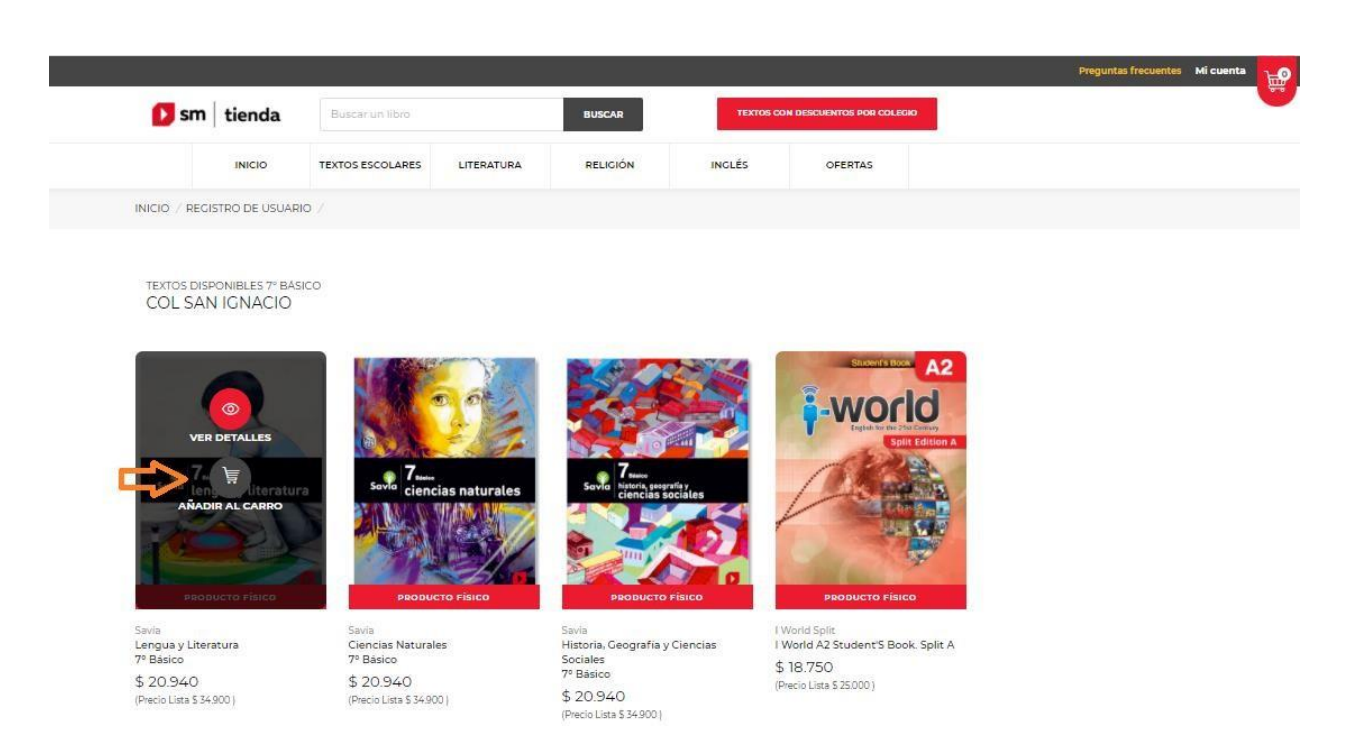

#### **PASO 10:**

Una vez añadidos todos los textos al carro de compra virtual, deberá hacer un clic en la parte superior derecha de la página **"ACCEDER AL PAGO"**, para continuar con la transacción.

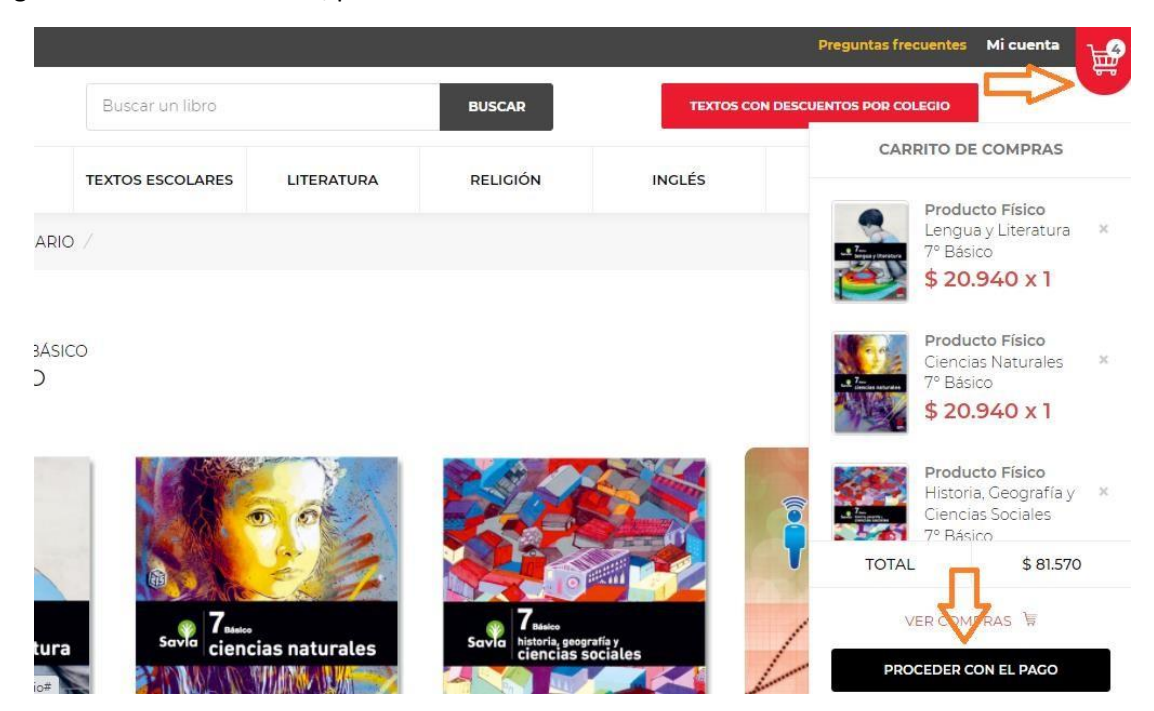

#### PASO 11:

En este paso es importante revisar la dirección donde se realizará el despacho, para que la plataforma te entregue la fecha estimativa donde recibirás los textos, y finalmente procede al pago.

| 🚺 sm        | tienda                             | Buscar un libro  |            | BUSCAR               | TEXTOS CON     | DESCUENTOS POR COLECIO |
|-------------|------------------------------------|------------------|------------|----------------------|----------------|------------------------|
|             | INICIO T                           | TEXTOS ESCOLARES | LITERATURA | RELIGIÓN             | INGLÉS         | OFERTAS                |
| NICIO / CAR | RO DE COMPRAS /                    |                  |            |                      |                |                        |
|             |                                    |                  |            |                      |                |                        |
| Direcci     | ón de <mark>despacho</mark>        |                  |            |                      |                |                        |
| Av          | enida Grecia Ca                    | ilama            | CAMBIAR    | DIRECCIÓN            | 4 libros       | \$ 129.700             |
| An<br>Fe    | itofagasta<br>cha Estimada de Entr | rega: 05-01-2022 |            |                      | Descuentos     | \$ 48.131              |
| Ag          | regar nueva dirección              | 1.               |            |                      | Subtotal       | \$ 81.569              |
|             |                                    |                  |            |                      | Gastos de Envi | o \$ 8.200             |
| O Re        | tiro en tienda (NO DIS             | SPONIBLE)        |            |                      | Total          | \$ 89.769              |
|             |                                    |                  |            |                      |                |                        |
| PRODUCTO    |                                    | CANTIDAE         | ALUMNO     | PRECIO POR<br>UNIDAD | CONT           | INUAR COMPRANDO        |
| PRODUCTO    |                                    | CANTIDAE         | ALUMNO     | PRECIO POR<br>UNIDAD | CONT           | INUAR COMPRANDO        |
| PRODUCTO    | Producto Físico                    | CANTIDAE         | ALUMNO     | PRECIO POR<br>UNIDAD |                |                        |

#### PASO 12:

Si estaban registrados sus datos en la plataforma SM, inmediatamente le solicitará actualizar los datos de usted y de su hijo(a), siendo este último el más importante, ya que deberá cambiarlo al nivel superior (ejemplo: si estaba en 2do Básico 2021, deberá cambiarlo a 3ro Básico 2022).

Para aquello deberás hacer un clic en la opción "Mis Hijos" como se señala en la imagen.

| 🚺 sm   tien          | da | Buscar un libro                        |            | BUSCAR   | TEXTOS CO | ON DESCUENTOS POR COLEGIO |  |
|----------------------|----|----------------------------------------|------------|----------|-----------|---------------------------|--|
| INIC                 |    | EXTOS ESCOLARES                        | LITERATURA | RELIGIÓN | INGLÉS    | OFERTAS                   |  |
| INICIO / MI CUENTA / |    |                                        |            |          |           |                           |  |
|                      |    |                                        |            |          |           |                           |  |
| A Mis datos          |    | RUT:                                   |            |          |           |                           |  |
| Mis órdene           | 5  | XXXXXXXXXXXXXXXXXXXXXXXXXXXXXXXXXXXXXX | x          |          |           |                           |  |
| Mis Hijos            | 7  | Teléfono:                              |            |          |           |                           |  |
| Cerrar sesió         | ón | XXXXXXXXXXXX                           |            |          |           |                           |  |
|                      |    | Nombres:                               |            |          |           |                           |  |
|                      |    | XXXXXXXXXXXX                           |            |          |           |                           |  |

# PASO 13:

Para cambiar el nivel de su hijo(a), deberá hacer un clic en el menú desplegable y seleccionar el curso correspondiente al año 2022 y luego hacer clic en "ACTUALIZAR DATOS". Este procedimiento se deberá realizar según la cantidad de hijos(as) que ya se encuentren registrados.

| 200000000000000000000000000000000000000                                                                    |                                                                                                    |
|----------------------------------------------------------------------------------------------------|----------------------------------------------------------------------------------------------------|
|                                                                                                    |                                                                                                    |
| Correo:                                                                                                    |                                                                                                    |
| X0000000000000000                                                                                          |                                                                                                    |
| Coleaio                                                                                                    | Nivel:                                                                                                    |
| COL SAN IGNACIO - Calama                                                                                   | 2º básico                                                                                                    |
| Para cambiar el colegio de tu hijo comunicate con nuestro call<br>center 600 381 13 12<br>ACTUALIZAR DATOS | Nivel<br>1º básico<br>2º básico<br><b>3º Básico</b><br>4º Básico<br>5º Básico<br>6º Básico<br>7º Básico<br>8º Básico<br>1º Medio<br>2º Medio<br>7º Medio |
| Hijo 2                                                                                                    | 3° Medio<br>4° Medio<br>Medio Menor<br>Medio Mayor<br>Pre-Kinder<br>Kinder                                                                               |

# **PASO 14:**

**Para acceder a los descuento**s que la editorial ofrece a nuestro establecimiento, deberás hacer un clic en la opción **"TEXTO CON DESCUENTO POR COLEGIO",** como se indica en la imagen. *En caso de no realizar este paso la plataforma le cobrará el precio del mercado de los textos.* 

|               |        |                  |            |          |               | Preguntas frecuentes | Mi cuenta |
|---------------|--------|------------------|------------|----------|---------------|----------------------|-----------|
| 🚺 sm          | tienda | Buscar un libro  |            | BUSCAR   | TEXTOS CON DE | CUENTOS POR COLEGIO  |           |
|               | INICIO | TEXTOS ESCOLARES | LITERATURA | RELIGIÓN | INGLÉS        | OFERTAS              |           |
| INICIO / HIJO | s /    |                  |            |          | L             |                      |           |
|               |        |                  |            |          |               |                      |           |
|               |        |                  |            |          |               |                      |           |
|               |        |                  |            |          |               |                      |           |
|               |        |                  |            |          |               |                      |           |
|               |        |                  |            |          |               |                      |           |
|               |        |                  |            |          |               |                      |           |
|               |        |                  |            |          |               |                      |           |
|               |        |                  |            |          |               |                      |           |
|               |        |                  |            |          |               |                      |           |
|               |        |                  |            |          |               |                      |           |
|               |        |                  |            |          |               |                      |           |
|               |        |                  |            |          |               |                      |           |